# Outlook 2016

### **IMAP** filters verwijderen

Het kan gebeuren dat u voorheen gebruik maakte van een andere mail configuratie zoals IMAP of POP3.

Hier heeft u filters voor mappen ingesteld. Deze filter instellingen ziet uw nieuwe mail configuratie niet.

U kunt de volgende handleiding gebruiken om deze niet zichtbare filters weer zichtbaar te maken.

#### Stap 1

Kies boven in uw Outlook voor Beeld.

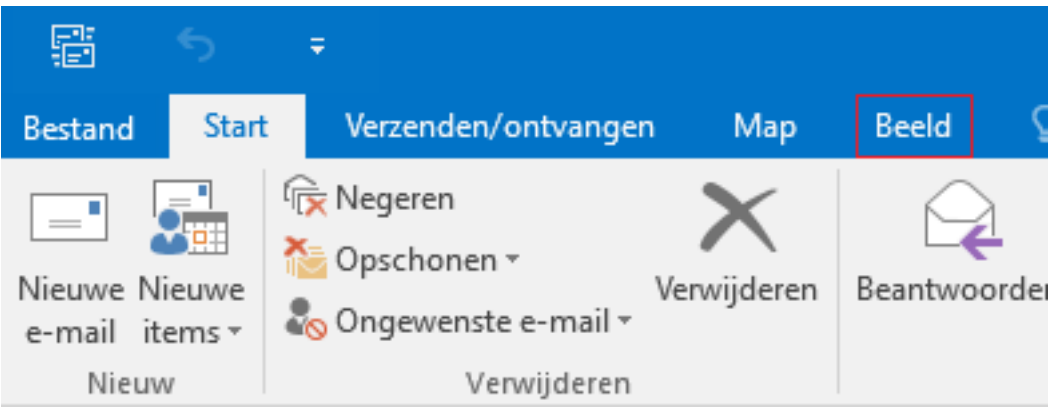

### Stap 2

Vouw vervolgens Weergave wijzigen uit, en kies voor Huidige weergave op andere mappen met e-mailberichten toepassen...

| Bestand                                                         | Start                     | Verzenden/             | ontvangen  | Map         | Beelo | d 🛛 🖓 Geef aa                         |
|-----------------------------------------------------------------|---------------------------|------------------------|------------|-------------|-------|---------------------------------------|
| 4                                                               | \$                        | 2                      | ✓ Weergev  | en als ges  | prek  | ſ                                     |
| Weergave<br>wijzigen <del>•</del>                               | Weergave-<br>instellingen | Weergave<br>herstellen | 🕞 Gespreks | sinstelling | en 👻  | Voorbeeld van<br>bericht <del>-</del> |
|                                                                 |                           |                        | Q          |             |       |                                       |
| Compa                                                           | t Enk                     | el Voc                 | orbeeld    |             |       |                                       |
| Weergaven beheren                                               |                           |                        |            |             |       |                                       |
| Huidige weergave opslaan als een nieuwe weergave                |                           |                        |            |             |       |                                       |
| Huidige weergave op andere mappen met e-mailberichten toepassen |                           |                        |            |             |       |                                       |

#### Stap 3

Selecteer bij het toepassen op de mappen: op **de bovenste map** zodat hij alle mappen mee pakt. Pagina 1 / 2

© 2024 SecureOnline <helpdesk@secureonline.nl> | 08-05-2024 07:18

URL: https://faq.secureonline.nl/index.php?action=faq&cat=135&id=673&artlang=nl

## Outlook 2016

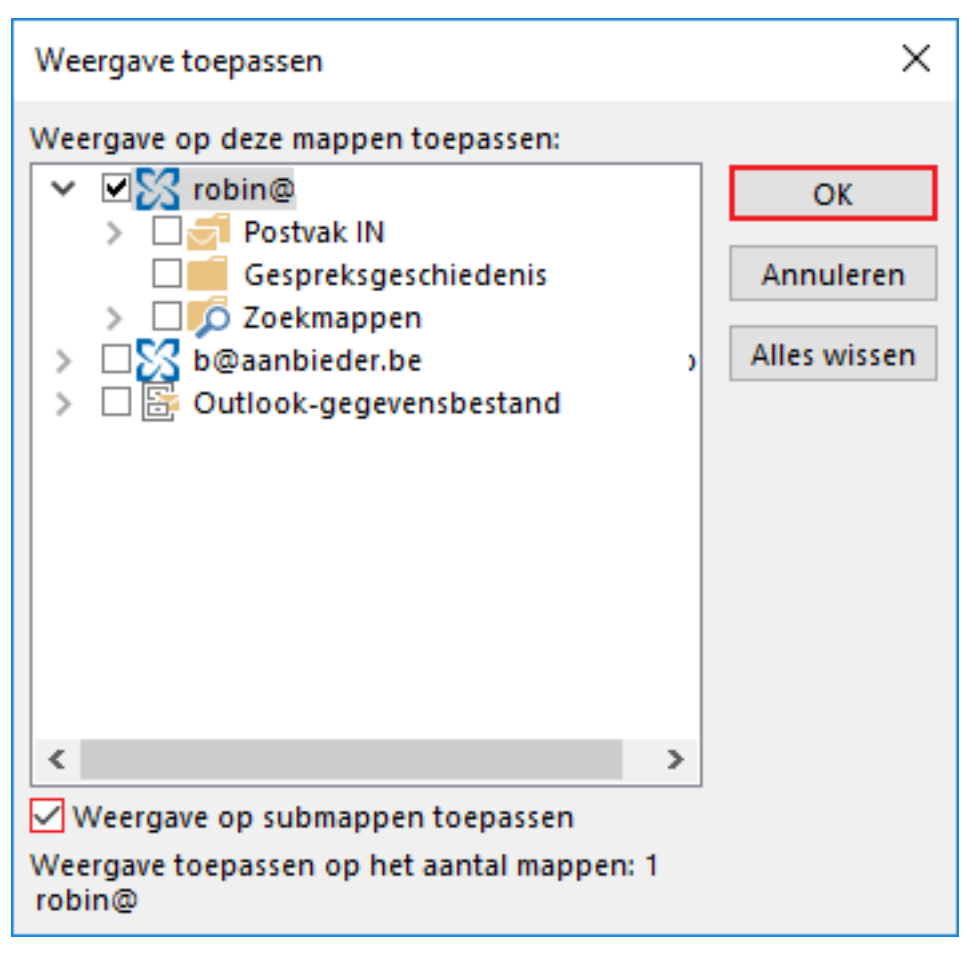

Klik op Weergave op submappen toepassen en klik daarna op OK.

Unieke FAQ ID: #1675 Auteur: Helpdesk Laatst bijgewerkt:2017-03-21 13:57